## Uputstvo za popunjavanje Spain Travel Health dokumenta

## Za sve putnike koji putuju u Španiju neophodno je popuniti dokument najkasnije 24h pred putovanje.

**Korak 1:** Uđite na link <u>https://spth.gob.es/</u> i izvršite obaveznu registraciju klikom na LOG IN u gornjem desnom uglu kao što je označno na fotografiji:

| CONSIGNAL CONSIGNAL           | <b>SpTH</b><br>Spain Travel Health |                                                                                                    | Passenger Guide   Help   Select language: English                                                                                                    | ✓ ? Log in A                     |
|-------------------------------|------------------------------------|----------------------------------------------------------------------------------------------------|----------------------------------------------------------------------------------------------------|----------------------------------|
|                               |                                    | Recuperation<br>version version v |                                                                                                    | tassal⊪earh<br>₽TH               |
|                               |                                    | Welcome to the Spain Travel Health portal!<br>To protect your health, the Government of Spain has<br>implemented a series of measures to protect the general<br>public's health, including health control of passengers upon<br>article in Serie. On this working work of not an webst the                                                                                                    | Download the app, available                                                                                                    | e at:<br>genere en<br>Appealtery |
|                               |                                    | current health requirements are for travelling to Spain. You<br>can show your EU OCC/EU Equivalent, or SPTH QR, if you do<br>not have ECC.<br>Your health is the priority.                                                                                                    |                                                                                                    |                                  |
|                               |                                    | If you have an EU COVID Digital Certificate (DCC)<br>or EU Equivalent, click here to access                                                                                                    | If you <b>DO not</b> have an EU Digital COVID Certificate<br>(DCC) or EU Equivalent, click here to access                                                                                                    |                                  |
|                               |                                    | Important information                                                                                                    |                                                                                                    |                                  |
|                               |                                    | In order to enter Spain, all passengers, regardless of th international transit), must show one of these docume                                                                                                    | e country of origin (except children under the age of 12 and passen<br>nts:                                                                                                    | gers in                          |
|                               |                                    | An EU DIGITAL COVID CERTIFICATE OR EU EQUIVA<br>infection diagnostic test or a recovery certificate a<br>SpTH QR. If you do not have the EU Digital COVID<br>Form, manually entering the details of your vaccin                                                                                                    | ALENT of COVID-19 vaccination or a negative certificate of an active<br>after having this disease.<br>Certificate or equivalent, you must complete the SpTH Health Contr<br>nation, recovery or diagnostic test certificate. | ol                               |
| https://www.soth.gob.es/spain | -validator                         | The vaccination certificate with complete schedule for                                                                                                    | children under 18 has no expiry date.                                                                                                    | • Outlook ×                      |

**Korak 2:** Registrujte se popunjavanjem traženih podataka: prezime, ime, email adresa, broj mobilnog telefona, izbranom lozinkom i potvrdom lozinke. Kliknite na REGISTER.

| Pagistar                                                                                                    |                                                                                                    | To create a user in SpTH, you need to complete all fields. It is not necessary to                                                                                 |
|----------------------------------------------------------------------------------------------------|----------------------------------------------------------------------------------------------------|----------------------------------------------------------------------------------------------------|
| Surname *                                                                                                    |                                                                                                    | register as a user to obtain the QR code needed to travel to Spain, you can still do<br>it using the buttons: Individual FCS Form and Family/Group FCS Form.      |
| Petrovic                                                                                                    |                                                                                                    | After clicking on the Register button, you will receive an email with a                                                                                           |
| Name*                                                                                                    |                                                                                                    | process.                                                                                                    |
| Petar                                                                                                    |                                                                                                    | To validate and complete the registration you must access the link that will be<br>sent to your e-mail address. Please don't forget to check your Spam folder, in |
| Email *                                                                                                    |                                                                                                    | case the confirmation email has arrived there.                                                                                                    |
| tanja.tisma@bigblue.rs                                                                                                    |                                                                                                    |                                                                                                    |
| Personal mobile phone number *                                                                                                    |                                                                                                    |                                                                                                    |
| RS +381 X V                                                                                                    | 648272538                                                                                                    |                                                                                                    |
| Password *                                                                                                    |                                                                                                    |                                                                                                    |
|                                                                                                    | 0                                                                                                    |                                                                                                    |
| Confirm Password *                                                                                                    |                                                                                                    |                                                                                                    |
|                                                                                                    | Ø                                                                                                    |                                                                                                    |
| LEGAL INFORMATION                                                                                                    |                                                                                                    |                                                                                                    |
| Your personal data will be proce<br>2016/679 of the European Parliame<br>protection of natural persons with r<br>and on the free movement of such<br>on the Protection of Personal Data<br>related regulations. The data contro<br>health authorities).<br>For more information on the proc<br>here. | essed in accordance with Regulation (EU)<br>nt and of the Council of 27 April 2016 on the<br>egard to the processing of their personal data<br>data and Organic Law 3/2018 of 5 December<br>and Guarantee of Digital Rights and other<br>iller will be the Ministry of Health (and other<br>cessing of your personal data, please click |                                                                                                    |
| Ves I have read and understand                                                                                                    | the information and accent these terms *                                                                                                    |                                                                                                    |

Korak 4: Nakon registracije na unetu email adresu dobićete kod koji je potrebno uneti u polje COFIRMATION CODE, a potom ponovo kliknite na REGISTER.

| Register                                                                                                    |                                                                                                    | To create a user in SpTH, you need to complete all fields. It is not necessary to register as a user to obtain the OR code needed to travel to Spain, you can still do |
|----------------------------------------------------------------------------------------------------|----------------------------------------------------------------------------------------------------|----------------------------------------------------------------------------------------------------|
| Surname *                                                                                                    |                                                                                                    | it using the buttons: Individual FCS Form and Family/Group FCS Form.                                                                                                   |
| Petrovic                                                                                                    |                                                                                                    | After clicking on the Register button, you will receive an email with a<br>confirmation code that you must enter to continue with the user registration                |
| Name *                                                                                                    |                                                                                                    | process.                                                                                                    |
| Petar                                                                                                    |                                                                                                    | To validate and complete the registration you must access the link that will be<br>sent to your e-mail address. Please don't forget to check your Spam folder, in      |
| Email *                                                                                                    |                                                                                                    | case the confirmation email has arrived there.                                                                                                    |
| tanja.tisma@bigblue.rs                                                                                                    |                                                                                                    |                                                                                                    |
| Personal mobile phone number *                                                                                                    |                                                                                                    |                                                                                                    |
| RS +381 🗸 648272538                                                                                                    |                                                                                                    |                                                                                                    |
| Password *                                                                                                    |                                                                                                    |                                                                                                    |
|                                                                                                    | Ø                                                                                                    |                                                                                                    |
| Confirm Password *                                                                                                    |                                                                                                    |                                                                                                    |
|                                                                                                    | Ø                                                                                                    |                                                                                                    |
| Confirmation code * 🝞                                                                                                    | Resend code 234                                                                                                    |                                                                                                    |
|                                                                                                    | 8                                                                                                    |                                                                                                    |
| LEGAL INFORMATION                                                                                                    |                                                                                                    |                                                                                                    |
| Your personal data will be processed in a<br>2016/679 of the European Parliament and of to<br>protection of natural persons with regard to the<br>and on the free movement of such data and C<br>on the Protection of Personal Data and Guar<br>related regulations. The data controller will be<br>health authorities).<br>For more information on the processing of<br><u>here</u> . | ccordance with Regulation (EU)<br>he Council of 27 April 2016 on the<br>processing of their personal data<br>rganic Law 3/2018 of 5 December<br>antee of Digital Rights and other<br>the Ministry of Health (and other<br>your personal data, please click<br>pation and accent these terms |                                                                                                    |
|                                                                                                    | and accept these terms.                                                                                                    |                                                                                                    |
| Register                                                                                                    |                                                                                                    |                                                                                                    |

Korak 5: Na vašu email adresu stići će vam link za aktivaciju. Potvrdite aktivaciju klikom na dobijeni link.

| 🖬 👆 🔿 🛧 🗣 - Spain Travel Health: Registration of user tanjatisma@bigbluess - Message (HTML) 🛛 🗖 — 🗖                                                                                                    |                                     |                                       |                                                               |                                         |                   |  |       |  |
|----------------------------------------------------------------------------------------------------|-------------------------------------|---------------------------------------|---------------------------------------------------------------|-----------------------------------------|-------------------|--|-------|--|
| File Message Help                                                                                                    |                                     |                                       |                                                               |                                         |                   |  |       |  |
| ige Ignore<br>♣ Junk → Delete Archive                                                                                                    | Reply Reply Forward The More ~      | AVIO Government Team Email Create New | ■ Rules *     ■ Rules *     ■ Send to OneNote     ■ Actions * | Mark Categorize Follow<br>Unread v Up v | A) Q<br>Read Zoom |  |       |  |
| Delete                                                                                                    | Respond                             | Quick Steps                           | Move                                                          | Tags 😒 Editing                          | Immersive Zoom    |  | ^     |  |
| Spaintraveineal                                                                                                    | n-no-reply@sptn.gob.es tanja.ti     | ma@bigblue.rs                         |                                                               |                                         |                   |  | 15:51 |  |
| J Spain Haven                                                                                                    | earth. Registration of user tanja.t | sma@bigbide.rs                        |                                                               |                                         |                   |  | ~     |  |
| SpTH                                                                                                    | SpTH                                |                                       |                                                               |                                         |                   |  |       |  |
| Hello,                                                                                                    |                                     |                                       |                                                               |                                         |                   |  |       |  |
| To activate your user account on the SpTH website, please use the following link: <a href="https://spth.gob.es/security/verify:email/eyilhbcGi0IUtJuMID.eyilbuMpbCI0IIIIJuMID.eyilbuMpbCI0IIIIJuMID.eyilbuMpbCI0IIIIIIIIIIIIIIIIIIIIIIIIIIIIIIIIIII</td> |                                     |                                       |                                                               |                                         |                   |  |       |  |

| GOREANO<br>OF EMALL | SpTH<br>Spain Travel Health                               | Passenger Guide   Help   Select language: English 🗸 Control Log in 🐣                                                                                                    |
|---------------------|-----------------------------------------------------------|----------------------------------------------------------------------------------------------------|
|                     | Log in<br>Email *<br>Tanja Jisma@bigblue.rs<br>Password * | If you wish, you can create a user on the SpTH website to manage your health control forms and QR code more easily. It is not a necessary step to generate QR codes. Unregistered users will be able to create QR codes from the SpTH homepage or the app. To register, you need to provide a valid e-mail address. You will also need to create a password. To validate and complete the registration, you must enter the confirmation code that will be sent to your email and then you must access the confirmation code that will be sent to your email and then you must access the part part and the part part of the part part of the part of the part of t |
|                     | Forgot your password? Confirmation code * ? Resend code   | address provided and the password created. If you forget your password 2 many<br>time, you can reset it by clicking on the <u>Forget your password</u> 2 link and you will<br>receive an e-mail that will allow you to reset it. From this same link will also be<br>available the entire to unplete the account                                                                                                    |
|                     | Log in                                                    |                                                                                                    |
|                     | Register                                                  |                                                                                                    |
|                     | Cancel                                                    |                                                                                                    |

## Korak 6: Ulogujte se na <u>https://spth.gob.es/</u>sa svojom email adresom i izabranom lozinkom.

**Korak 7:** Na vašu email adresu stići će i treći email sa kodom koju je potrbno uneti u polje COFIRMATION CODE i tada ste prijavljeni.

| COBREMO<br>DESIMUA DESIMICAD | <b>SpTH</b><br>Spain Trav | el Health                                                                                                    | Passenger Gu                                             | ide   Help   Select lar | nguage: English    | ✓ ? .             | Petar Petrovic Ast connection 19-04-2022 15:56 |  |
|------------------------------|---------------------------|----------------------------------------------------------------------------------------------------|----------------------------------------------------------|-------------------------|--------------------|-------------------|------------------------------------------------|--|
|                              |                           |                                                                                                    |                                                          |                         |                    | Spein Travel Heat |                                                |  |
|                              |                           | My Forms                                                                                                    |                                                          |                         |                    |                   |                                                |  |
|                              |                           | First name/Surname                                                                                                    | Flight No.                                               | Arrival date            | Status             | Actions ?         |                                                |  |
|                              | Lines                     |                                                                                                    | No forms available                                       |                         |                    |                   |                                                |  |
|                              |                           |                                                                                                    | First   🔍 🚺 Þ   Las                                      | t                       |                    |                   |                                                |  |
|                              |                           | Form blocked because another form has already been started/completed with the same data. Only those with an arrival date from the current day will be visible. Form started but not finalised. Only those with an arrival date on or after the current day will be visible. Q Raiready used in the last 15 days. Completed and valid form. Only those with an arrival date from the day before the current day will be visible. |                                                          |                         |                    |                   |                                                |  |
|                              |                           |                                                                                                    | Create new form                                          | 0                       |                    |                   |                                                |  |
|                              |                           | Individual FCS Form                                                                                                    |                                                          | Family                  | (Group FCS Form    | n]                |                                                |  |
|                              |                           | Your health is the priority. If you have symptoms compatil<br>trip until you have no symptoms. Remember that your He                                                                                                    | ble with COVID-19 (fever, breathi<br>ealth also travels. | ng difficulty, coughin  | g) we recommend de | laying your       |                                                |  |

Korak 8: Na stranici MY FORMS odaberite da li putujete porodično ili individualno.

## Korak 9: Na narednoj stranici popuniti podatke:

| 🍯 Spain Travel Health 🛛 🗙 🍯 Spai                               | in Travel Health × +                                                                                                    |                                                                                                    | ~ - O ×                          |
|----------------------------------------------------------------|----------------------------------------------------------------------------------------------------|----------------------------------------------------------------------------------------------------|----------------------------------|
| $\leftarrow$ $\rightarrow$ $C$ $\triangleq$ spth.gob.es/create |                                                                                                    |                                                                                                    | 🕶 및 🖻 ☆ 🔲 🜘 Paused) :            |
| 🔨 Kon Tiki 🔘 Big Blue 🚷 TREND 🔺 DEST                           | F1 💊 RATEHAWK 🔡 BOOKING 2022 🔡 2020 BOOKING.xlsx 🚼 IME                                                                                                    | ENIK Big Blue & 🚸 Air Serbia 🛛 MITSIS 🖞 WebHotelier 🏾 🍇 Water temp                                                                                                    | perature of Stock Images, Phot » |
| SpTH<br>Spain Travel Health                                    |                                                                                                    | Passenger Guide   Help   Select language: English                                                                                                    | Petar Petrovic A                 |
|                                                                |                                                                                                    |                                                                                                    |                                  |
|                                                                | Passenger data Check here if the QR is for someone else. Surgane *                                                                                                    | Remember that it is compulsory to fill in this form for all passengers<br>entering Spain, including those arriving in transit, from any country and<br>that each form is associated with a single journey; is personal and non-<br>transferable. Children under the age of 12 and passengers in international<br>transit do not have to show a certificate or the SpTH QR.                                                                        |                                  |
|                                                                | Petrovic                                                                                                    | To create your FCS form, fill in all fields.                                                                                                    |                                  |
|                                                                | Name *                                                                                                    | You will shortly receive an email in your email account, with a security code and<br>a link to create the form associated with your trip and obtain your QR code.                                                                                                    | 100 mm                           |
|                                                                | Petar<br>Passport number, National Id (DNI)/Foreign Residency (NIE) or personal<br>Identifier*                                                                                                    | Your presonal data will be processed in accordance with Regulation (EU)<br>2016/873 of the European Parliament and of the Council of 27 April 2016 on the<br>protection of natural persons with regard to the processing of their personal data<br>and on the free movement of such data and Organic Lew 32 2018 of 50 eccember<br>2018 on the Protection of Personal Data and the Guarantee of Digital Rights and<br>other related resultations. |                                  |
|                                                                | Elight number * 2 Arrival Date *                                                                                                    | The data controller will be the Ministry of Health (and other health authorities).                                                                                                    |                                  |
|                                                                | 10594 2022/04/21                                                                                                    | If you have symptoms compatible with COVID-19 (fever, shortness of breath,                                                                                                    |                                  |
|                                                                | Email *<br>tanja.tisma@bigblue.rs<br>Please mark here if *Passenser Data" vou have just filled in are for a min                                                                                                    | cough) we recommend delaying your trip until you have no symptoms.                                                                                                    |                                  |
|                                                                | ,                                                                                                    |                                                                                                    |                                  |
|                                                                | LEGAL INFORMATION                                                                                                    |                                                                                                    |                                  |
|                                                                | Each passenger must fill in a form associated with each trip that is personal and<br>Remember that, after signing the FCS form, you will receive a QR Code associate<br>paper to pass the airport sanitary control. | non-transferable. Make sure you fill out this form and sign it before flying to Spain.<br>d with your trip, which you must carry with you on your mobile phone or printed on                                                                                                    |                                  |
|                                                                | Likewise, when passing through the airport control, it can be subjected to tempe<br>These tests will be carried out guaranteeing the privacy of the passenger and the                                               | erature control by means of non-contact thermometers or thermographic cameras.<br>e data obtained will not be stored.                                                                                                    |                                  |
|                                                                | Who is the data controller for your data?                                                                                                    |                                                                                                    |                                  |
| 🖶 🖽 💽 🗐 🧑                                                      | 🚾 📰 🚾 🌄                                                                                                    | 🥥 43°F                                                                                                    | Sunny ^ 📴 🗔 🖓 🕂 ENG 19-Apr-22 🔁  |

**Korak 10:** Na dnu stranice obeležiti polja *"I am human"* kao *i "Yes, I have read and understand the information and accept these terms."* 

Korak 11: Sada će vaš status biti "In progress "

| SpTH<br>Spain Travel Health |                                                                                                    |                                                                                       | Passenger Guide                              | Help   Select language:  | English                 | × ?    | Pe<br>Last connection 19-04 | etar Petrovic 🔗 |
|-----------------------------|----------------------------------------------------------------------------------------------------|---------------------------------------------------------------------------------------|----------------------------------------------|--------------------------|-------------------------|--------|-----------------------------|-----------------|
|                             |                                                                                                    |                                                                                       |                                              |                          |                         | Health |                             |                 |
|                             | My Forms                                                                                                    |                                                                                       |                                              |                          |                         |        |                             |                 |
|                             | First name/Surname                                                                                                    | Flight No.                                                                            | Arrival date                                 | Status                   | Actions ?               |        |                             |                 |
| al the state of the second  | Petar Petrovic                                                                                                    | JU594                                                                                 | 2022/04/21                                   | In progress              |                         |        |                             |                 |
|                             |                                                                                                    | First   🖉 1 🕨   Last                                                                  |                                              |                          |                         |        | ~                           |                 |
|                             | Form blocked because another form has already visible.                                                                                 | been started/completed with the same                                                  | e data. Only those w                         | ith an arrival date from | the current day will be |        |                             |                 |
|                             | Form started but not finalised. Only those with a QR already used in the last 15 days. Completed and valid form. Only those with an ar | n arrival date on or after the current da<br>rrival date from the day before the curr | y will be visible.<br>ent day will be visibl | le.                      |                         |        |                             |                 |
|                             |                                                                                                    | Create new form                                                                       |                                              |                          |                         |        |                             |                 |
|                             | Individual FCS Form                                                                                                    |                                                                                       | Family                                       | /Group FCS Form          |                         |        |                             |                 |
|                             | Your health is the priority. If you have symptoms cor<br>trip until you have no symptoms. Remember that yo                             | mpatible with COVID-19 (fever, breathir<br>our Health also travels.                   | ng difficulty, coughir                       | ig) we recommend dela    | ving your               |        |                             |                 |
|                             | Requestation<br>resultance                                                                                                    | Financiado por<br>la Unión Europea<br>NextOenerationEU                                |                                              | 1751 ITEIN.              |                         |        |                             |                 |

Korak 12: Na email adresu stići će vam još jedan link na koji je potrebno kliknuti.

Directly accessing this URL: <a href="mailto:spth.gob.es/recover/6ffdaa06-497a-4141-aa0f-aaee5250fab3">spth.gob.es/recover/6ffdaa06-497a-4141-aa0f-aaee5250fab3</a>

| .⊟ 5 C ↑ ↓ =                                                                                                    | 🖫 🕤 🔿 🛧 🎍 a Spain Travel Health: Registration form: PETAR PETROVIC - Message (HTML) 🔂 🗖 🔿                                                                                                    |       |  |  |  |  |  |  |
|----------------------------------------------------------------------------------------------------|----------------------------------------------------------------------------------------------------|-------|--|--|--|--|--|--|
| File Message Help Q Tell me what you want to do                                                                                                    |                                                                                                    |       |  |  |  |  |  |  |
| Image: Second system         Image: Second system         Image: Se | AVIO Grand France Republic Dente Categorize Follow Unread U Up * Categorize Follow Unread U Up * Categorize Follow Unread U Up * Categorize Follow Up * Categorize Follow Up * Categori | ~     |  |  |  |  |  |  |
| spaintravelhealth-no-reply@spth.gob.es tanja.tis                                                                                                    | ma@bigbluers                                                                                                    | 16:00 |  |  |  |  |  |  |
| Spain Travel Health: Registration form PETAR P                                                                                                    | ETROVIC                                                                                                    | ~     |  |  |  |  |  |  |
| SpTH<br>Hello,                                                                                                    |                                                                                                    |       |  |  |  |  |  |  |
| You have requested the creation of a health control form (FCS) for yo                                                                                                    | ur next trip to Spain on the SpTH portal.                                                                                                    |       |  |  |  |  |  |  |
| THE FCS FORM CODE FOR YOUR TRIP IS: 300656                                                                                                    |                                                                                                    |       |  |  |  |  |  |  |
| To complete the health control form, you can do it in two ways.                                                                                                    |                                                                                                    |       |  |  |  |  |  |  |
| 1 Directly accessing this URL: <a href="mailto:spth.gob.es/recover/6ffdaa06-497a-41">spth.gob.es/recover/6ffdaa06-497a-41</a>                                                                                                    | (41-aa0f-aaee5250fab3                                                                                                    |       |  |  |  |  |  |  |
| Form identifier: 6ffdaa06-497a-4141-aa0f-aaee5250fab3                                                                                                    |                                                                                                    |       |  |  |  |  |  |  |
| 2 Accessing the portal spth.gob.es, clicking on the button "Continue                                                                                                    | Individual Form" and then enter the Passport number, DNI, NIE or Personal ID number with which you made the request and including the code: 300656                                                                                                    |       |  |  |  |  |  |  |
| Remember that you can start your form whenever you want, but you                                                                                                    | can only complete the health and travel history questions and accept it in the last 2 days before your arrival in Spain.                                                                                                    |       |  |  |  |  |  |  |
| If you travel to Spain from any country, it is necessary to complete this form, and have the QR code associated with your trip. You must present this document at the sanitary control of the destination airport. Each passenger must have their own form and QR code for each trip they make to Spain.                                                                                                    |                                                                                                    |       |  |  |  |  |  |  |
| REMEMBER: You should NOT travel if you have symptoms compatible                                                                                                    | with COVID-19: fever, cough, breathing difficulties, that have started in the last 7 days or you have been diagnosed with COVID-19 in the last 7 days.                                                                                                    |       |  |  |  |  |  |  |
| You have received this email because you have requested the creation                                                                                                    | of a health form to travel to Spain with the SpTH application or through the website. If you are not the recipient, please ignore it.                                                                                                    |       |  |  |  |  |  |  |
|                                                                                                    |                                                                                                    |       |  |  |  |  |  |  |
|                                                                                                    |                                                                                                    |       |  |  |  |  |  |  |
|                                                                                                    |                                                                                                    |       |  |  |  |  |  |  |
| 4                                                                                                    |                                                                                                    | •     |  |  |  |  |  |  |

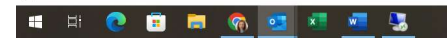

Korak 12: Kliknite na link, unesite broj pasoša i kod iz prethodnog emaila.

| COMMAN OF MARINO      | SpTH<br>Spain Travel Health |                                                                                        |                                                            |                                                        |                                                                                                    | Passenger Guide   Help   Select language:                                                     | English                            | ~ ? | Log in 🐣 |
|-----------------------|-----------------------------|----------------------------------------------------------------------------------------|------------------------------------------------------------|--------------------------------------------------------|----------------------------------------------------------------------------------------------------|-----------------------------------------------------------------------------------------------|------------------------------------|-----|----------|
|                       |                             |                                                                                        |                                                            |                                                        |                                                                                                    |                                                                                               |                                    |     |          |
|                       |                             | Passport number, National Id (DNI)/Foreign Residency (NIE) or personal<br>identifier * |                                                            |                                                        |                                                                                                    | received an email from the address spaintravell                                               | nealth-no-<br>ation. In this email |     |          |
|                       |                             | 00389778 Security Code *                                                               |                                                            |                                                        | we have sent                                                                                                    | you the form code, and a link that provides dire                                              | ct access to the                   |     |          |
|                       |                             |                                                                                        |                                                            |                                                        | Your persona                                                                                                    | Your personal data will be treated in accordance with Regulation (EU) 2016/679                |                                    |     |          |
| and the second second |                             | 300656                                                                                 |                                                            |                                                        | of the European Parliament and of the Council, of April 27, 2016, rega<br>protection of natural persons with regard to the treatment of their pe    |                                                                                               |                                    |     |          |
|                       |                             |                                                                                        | Continue                                                   |                                                        | Protection of<br>regulations.                                                                                                    | Protection of Personal Data and Guarantee of Digital Rights and other related<br>regulations. |                                    |     |          |
|                       |                             |                                                                                        |                                                            |                                                        | <ul> <li>The data controller will be the Ministry of Health (and other health authorities).</li> <li>For more information data handling.</li> </ul> |                                                                                               |                                    |     |          |
|                       |                             |                                                                                        |                                                            |                                                        |                                                                                                    |                                                                                               |                                    |     |          |
|                       |                             | trip until you have                                                                    | priority. If you have symp<br>no symptoms. Rememb          | er that your Health also travels                       | 9 (fever, breathing                                                                                                    | g difficulty, cougning) we recommend delaying y                                               | our                                |     |          |
|                       |                             | 1                                                                                      | Plan de<br>Becugaración,<br>Transformación<br>y Agolfencia | Financiado por<br>la Unión Europea<br>NextGenerationEU | VILLE<br>PARAMOS<br>UNIDOS                                                                                                    | tin the same same                                                                             |                                    |     |          |
|                       |                             | Data processing                                                                        | 🕺 Legal warning                                            | g 👌 Accessibi                                          | ity statement                                                                                                    | Gar Contact about the Spain Travel → Compla<br>Health program                                 | ints and suggestions               |     |          |

**Korak 13:** Nakon što unesete tražene podatke, kliknite na CONTINUE i u narednih pet koraka unesite vaše podatke:

**Strana 1:** Unesite lične podatke:

|                                                                                                    | CREATE NEW FORM              |            | i i            | iffdaa06-497a-4141-aa0f-aaee52                                                         | 50fab3 |  |  |
|----------------------------------------------------------------------------------------------------|------------------------------|------------|----------------|----------------------------------------------------------------------------------------|--------|--|--|
|                                                                                                    |                              | •          | -              | -                                                                                      |        |  |  |
|                                                                                                    | 1                            | 2          |                | 4                                                                                      |        |  |  |
|                                                                                                    | Step 1: Pe                   | rsonal Inf | ormation       |                                                                                        |        |  |  |
|                                                                                                    | Personal Information         |            |                |                                                                                        |        |  |  |
|                                                                                                    | Surname *                    |            | Name *         |                                                                                        |        |  |  |
|                                                                                                    | Petrovic                     |            | Petar          | Petar                                                                                  |        |  |  |
|                                                                                                    | Sex                          |            |                | Passport number, National Id (DNI)/Foreign Residency (NIE) or personal<br>identifier * |        |  |  |
|                                                                                                    |                              |            | 00389778       |                                                                                        |        |  |  |
|                                                                                                    | Personal mobile phone number |            | Email*         |                                                                                        |        |  |  |
|                                                                                                    | R5 +381 × V                  | 8272538    | tanja.tisma⊛bi | gblue.rs                                                                               |        |  |  |
|                                                                                                    | Date of birth *              |            |                |                                                                                        |        |  |  |
|                                                                                                    | 1980/04/01                   |            | ÷.             |                                                                                        |        |  |  |
|                                                                                                    |                              |            |                |                                                                                        |        |  |  |
| Save and continue                                                                                                    |                              |            |                |                                                                                        |        |  |  |
| Your health is the priority. If you have symptoms compatible with COVID-19 (lever, breathing difficulty, coughing) we recommend delaying your<br>trip until you have no symptoms. Remember that your I leadth abo travels. |                              |            |                |                                                                                        |        |  |  |

| Strana 2: Unesite podatke o vašem letu, | kliknite na SAVE AND CONTINUE. |
|-----------------------------------------|--------------------------------|
|-----------------------------------------|--------------------------------|

| and the second second second second second second second second second second second second second second second |                            |                          |                                |        |  |
|----------------------------------------------------------------------------------------------------|----------------------------|--------------------------|--------------------------------|--------|--|
| CREATE NEW FORM                                                                                                  |                            |                          | 6ffdaa06-497a-4141-aa0f-aaee52 | 50fab3 |  |
|                                                                                                    |                            |                          | -                              | _      |  |
| 1                                                                                                    | 2                          |                          | 4                              | 5      |  |
| Step 2: Flig                                                                                                    | ght Inforn                 | nation                   |                                |        |  |
| Arrival flight information in                                                                                    | Spain                      |                          |                                |        |  |
| Airline *                                                                                                    |                            | Flight number            |                                |        |  |
| AIR SERBIA                                                                                                    |                            | X 🗸 JU594                |                                |        |  |
| Seat number 👔                                                                                                    |                            | Arrival Date             |                                |        |  |
|                                                                                                    |                            | 2022-04-21               |                                |        |  |
| Address where you will be st                                                                                     | aying: Just write the plac | ce you will visit first. |                                |        |  |
| Comunitat Valenciana                                                                                             |                            | Valància                 |                                | XX     |  |
|                                                                                                    |                            |                          |                                |        |  |

**Strana 3:** Unesite naziv države čiji pasoš posedujete, tj vaše državljanstvo, kliknite na SAVE AND CONTINUE, a potom YES.

| SpTH<br>Spain Travel Health |                                                         |                                                               |                                                                   | Passenger Guide   Help   Se                       | lect language: English          | × ?    | Log in 🐣 |
|-----------------------------|---------------------------------------------------------|---------------------------------------------------------------|-------------------------------------------------------------------|---------------------------------------------------|---------------------------------|--------|----------|
|                             |                                                         |                                                               |                                                                   |                                                   |                                 | Health |          |
|                             | CREATE NEW FORM                                         | 8                                                             |                                                                   | 6ffdaa06-497a-4141-aa0f-aaee5                     | 5250fab3                        |        |          |
|                             | 0_                                                      |                                                               |                                                                   |                                                   |                                 |        |          |
|                             | 1                                                       | 2                                                             | 3                                                                 | 4                                                 | 5                               |        |          |
|                             | Step 3: tr                                              | avel histo                                                    | ory                                                               |                                                   |                                 | ~      |          |
|                             | Please indicate the country o                           | of origin of your trip to Spain                               | 1*<br>                                                            | í.                                                |                                 |        |          |
|                             | Jeroid                                                  |                                                               |                                                                   |                                                   |                                 | _      |          |
|                             |                                                         |                                                               | Save and continu                                                  | e                                                 |                                 |        |          |
|                             | Your health is the priorit<br>trip until you have no sy | y. If you have symptoms com<br>mptoms. Remember that you      | npatible with COVID-19 (fever, breathi<br>ur Health also travels. | ng difficulty, coughing) we recomm                | nend delaying your              |        |          |
|                             | R                                                       | Nan de<br>Nervenseniden,<br>Franziskornakter<br>E Beeldenedik | Financiado por<br>la Unión Europea<br>NextGeneratonEU             | and and and                                       |                                 |        |          |
|                             | Data processing                                         | 🖄 Legal warning                                               | Accessibility statement                                           | Sy Contact about the Spain Tra-<br>Health program | vel 📣 Complaints and suggestion |        |          |

**Strana 4:** Označite da posedujete EU Digital COVID certificate ili Equivalent digital COVID-19 certificate, recognized by the EU, a potom kliknite CONTINUE HERE.

| in the second second | SpTH<br>Spain Travel Health |                                                                                                    |                                                                                                    |                                                                                                    | Passenger Guide   Help   S                         | select language: English       | ~ ? | Login 🐣 |
|----------------------|-----------------------------|----------------------------------------------------------------------------------------------------|----------------------------------------------------------------------------------------------------|----------------------------------------------------------------------------------------------------|----------------------------------------------------|--------------------------------|-----|---------|
|                      |                             |                                                                                                    |                                                                                                    |                                                                                                    |                                                    | SpTH                           |     |         |
|                      |                             | CREATE NEW FORM                                                                                                    |                                                                                                    |                                                                                                    | 6ffdaa06-497a-4141-aa0f-aaee5250fa                 | ib3                            |     |         |
|                      |                             | <b>———</b> 1                                                                                                    | 2                                                                                                    | <b></b>                                                                                                 | 4                                                  |                                |     |         |
|                      |                             | Step 4                                                                                                    |                                                                                                    | iza                                                                                                    |                                                    |                                |     |         |
|                      |                             | Health questionr present                                                                                                 | BER: If you have an EU-DCC or EU Equiva<br>the SpTH QR code. You can check its vali                                                                              | lent, you can travel to Spa<br>dity on the SpTH home pa                                                 | in showing this certificate, without the ni<br>ge, | eed to                         |     |         |
|                      |                             | Mandatory for entr<br>In relation to the hea<br>indicated below. If y                                                    | Continue here                                                                                                    |                                                                                                    | Go to the home page                                | ie certificates<br>ndicate it. |     |         |
|                      |                             | If necessary, a health assessme<br>Since 1 February, some El<br>Please contact your issuis<br>Currently, the antigen tes | ent will be carried out on arrival at the pr<br>U Covid Digital Certificates of Vac<br>ng organisation and check its vali<br>its allowed for travel to Spain are | sint of entry into Spain.<br>cination must be reise<br>dity before travelling<br>those carried out 24 l | ued, following the administration                  | n of a booster dose.           |     |         |
|                      |                             | Select the type of Certificate y EU Digital COVID Certifica Equivalent digital COVID: Other Certificate                  | you have *<br>ite.<br>19 certificate, recognized by the EU, Lis                                                                                                  | t of Countries with this ce                                                                             | tificate                                           |                                |     |         |
|                      |                             | Reason for the certificate * Vaccination Diagnostic Test Recovery                                                        |                                                                                                    |                                                                                                    |                                                    |                                |     |         |

Zatim na istoj strani izaberete jedno od dve ponudjene opcije: Vaccination ili Recovery:

Reason for the certificate Vaccination <del>Diagnostic Test</del> Recovery U skladu sa tim koju od dve opcije ste odabrali, popuniti podatke u nastavku, zatim kliknite na VALIDATE CERTIFICATE, a potom SAVE AND CONTINUE.

| Setic the type of Certificate you have *  Display Collor Certificate  Display Collor Certificate  Display Collor Certificate  Name *  Name *    | Currently, the antigen tests allowed for travel to Spain are those           | e carried out 24 hours before arrival, not 48 hours.                                   |  |
|----------------------------------------------------------------------------------------------------|------------------------------------------------------------------------------|----------------------------------------------------------------------------------------|--|
| Et Digital Coll Conflictate. Other Certificate Structures data Coll Conflictes (recognized by the EU. List of Countries with this conflictate Other Certificate * Vaccination Disposition Certificate Information * Vaccination Certificate Information * Prevok Prevok Prevok Date of list does administered * Type of does * Carpiele administered * Structure administered * Vaccine administered * Vaccine administeree * Vaccine administeree * Vaccine administeree * Vaccine administ                                                                                                    | Select the type of Certificate you have *                                    |                                                                                        |  |
|                                                                                                    | <ul> <li>EU Digital COVID Certificate.</li> </ul>                            |                                                                                        |  |
| Other Cettificate         Reason for the cettificate *         > Vaccination         > Bayonatic Traits         Recovery         Surname*         Name*         Pater         Pater         Date of birth*         Cettificate lunking country*         Date of birth*         Cettificate lunking country*         Date of last dote administered *         20220301         Complete regimen         Entitie22.comminity inclumeman UNND #fear/Boltitent                                                                                                    | C Equivalent digital COVID-19 certificate, recognized by the EU. List of C   | ountries with this certificate                                                         |  |
| Reason for the certificate *         Yacination         Deprovac         Terrowc         Date of birth*         Certificate insiding country*         Table of birth*         Date of birth*         Date of birth*         Vaccine administered*         Type of dose*@         Vaccine administered*         Utable2.com/ranky prelememena DNND #fear/Bolthent                                                                                                    | Other Certificate                                                            |                                                                                        |  |
| Vaccination Depondent Free Free Vaccination Free Vaccination Vaccination Certificate Information Vaccination Certificate Information Petrovic Petrovic Petrovic Petrovic Petrovic Petrovic Petrovic Surdia Vaccination Date of last dose administered* Type of date 'S' Complete regimen Betrofd22Comminy Peter/Betroflebotteen Vaccine administered* Vaccine administered* Vaccine ad  | Reason for the certificate *                                                 |                                                                                        |  |
| Bupnolic field     Vaccination Certificate Information     Vaccination Certificate Information     Vaccination Certificate Information     Vaccination Certificate Insuing country     Vaccination Certificate Insuing country     Vaccination Certificate Insuing country     Vaccination Certificate Insuing Country     Vaccination Certificate Insuing Certificate     Vaccination Certificate Insuing Certificate Insuing Certificate     Vaccination Certificate Insuing Certificate     Vaccination Certificate Insuing Certificate     Vaccination Certificate     Vaccination Certificate     Vaccination Certificate     Vaccination Certificate     Vaccination Certificate     Vaccination Certificate     Vaccination Certificate     Vaccination Certificate     Vaccination Certificate     Vaccinate     Vaccination Ceriticate     Vaccination Certificate     Vacci       | O Vaccination                                                                |                                                                                        |  |
| Necrowry         Surrame *       Name *         Petrov       Petar         Date of binth *       Certificate issuing country *         Subsched       Secha         Date of lase does administered *       Type of does * ①         Succional seministered *       O Booster         Vacciona deministered *       X         But 102220/Comminity Totinamerane (NINO P/Bert/Bibl/Tech       X                                                                                                    | <ul> <li>Diagnostic Test</li> </ul>                                          |                                                                                        |  |
| Vaccination Certificate Information  Surraine  Name  Petrovic Petrovic Petrovic Date of birth  Certificate insuing country  Social Complete regime Social Complete regime Complete regime Comp  | Recovery                                                                     |                                                                                        |  |
| Vaccination Certificate Information  Surrame * Name * Name  | -                                                                            |                                                                                        |  |
| Summe*     Hame*       Pérovic     Fetar       Date of birth*     Cetificate issing country*       1000/001     Envira       Date of last dose administered*     Type of dose *©       202/20301     Complete regimen       Ettribuic     Service                                                                                                    | Vaccination Certificate Information 🕢                                        |                                                                                        |  |
| Petrovic     Petrovic       Date of birth *     Certification country *       1980-OCCI     Exclusion country *       Date of Jasit dose administered *     Type of dose * *       2222-Distingtone administered *     Complete regimer                                                                                                    | Surname *                                                                    | Name*                                                                                  |  |
| Date of birth*     Certificate issuing country*       1980-0401     Servia       Date of last doe administered*     Type of dose *       2022/20301     Complete regimen       Vaccine administered*     Complete regimen       Butt 10222/Commining/ Topinameran (NND PfletriBolificate)     X 🗸                                                                                                    | Petrovic                                                                     | Petar                                                                                  |  |
| 19800401     Serbia     X v       Date of last dose administered *     Type of dose * ()     2020501     Complete regiment     Decoder       Vaccine administered *     Complete regiment     Decoder     Decoder       Unit Distribution     X v     Decoder     Decoder                                                                                                    | Date of birth *                                                              | Certificate issuing country *                                                          |  |
| Date of last dose administered * Type of dose *<br>2020/03/01 C Complete regimen C Booster Vaccine administered * Vaccine administered * V | 1980/04/01                                                                   | 🗂 Serbla X 🗸                                                                           |  |
| 222020301 C Complete regimen O Booster Vaccine administred* Vaccine administred* Vaccine admi  | Date of last dose administered *                                             | Type of dose * 🕜                                                                       |  |
| Vaccine administered * SNT103b2/Comirnaly Toxinameran (INN) Pfizer/BioNTech X V                                                                                                    | 2022/03/01                                                                   | Complete regimen O Booster                                                             |  |
| BNT162b2/Comirnaty Tozinameran (INN)-Pfizer/BioNTech X 🗸                                                                                                    | Vaccine administered *                                                       |                                                                                        |  |
|                                                                                                    | BNT162b2/Comirnaty Tozinameran (INN)-Pfizer/BioNTech                         | < 🗸                                                                                    |  |
|                                                                                                    | Valida                                                                       | ate certificate                                                                        |  |
| Validate certificate                                                                                                    |                                                                              |                                                                                        |  |
| Validate certificate                                                                                                    |                                                                              |                                                                                        |  |
| Validate certificate                                                                                                    | (**)We remind you that at the airport health controls upon arrival in Spain, | you may be asked for the Certificate you used to fill in the SpTH Health Control Form. |  |
| Validate certificate                                                                                                    |                                                                              |                                                                                        |  |
| Validate certificate (*/We remind you that at the airport health controls upon anrival in Spain, you may be asked for the Certificate you used to fill in the SpTH Health Centrol Form.                                                                                                    |                                                                              |                                                                                        |  |

**Strana 5:** Označite INDICATE FOR ACCEPTANCE, a potom END PROCESS.

| COMMAND DE DANGAD | SpTH<br>Spain Travel Health |                                                                                                    |                                                                              | Passenger Guide   Help   Select       | t language: English        | × 🕐 | Log in A |
|-------------------|-----------------------------|----------------------------------------------------------------------------------------------------|------------------------------------------------------------------------------|---------------------------------------|----------------------------|-----|----------|
|                   |                             |                                                                                                    |                                                                              |                                       |                            |     |          |
|                   |                             | CREATE NEW FORM                                                                                                    | offe                                                                         | aa06-497a-4141-aa0f-aaee5250fab3      |                            |     |          |
|                   |                             |                                                                                                    |                                                                              |                                       |                            |     |          |
|                   |                             | 1 2                                                                                                    | 3                                                                            | 4                                     | 5                          |     |          |
|                   |                             | Step 5: Affidavit                                                                                                   |                                                                              |                                       |                            |     |          |
|                   |                             | I agree to carry out those guidelines and measures indi<br>(AITD), at the health control of the airport of arrival. | cated to me by the health authorities, which ma                              | y include performing an active infec  | tion diagnostic test       |     |          |
|                   |                             | In witness whereof, I confirm the accuracy of the inform                                                            | nation provided.                                                             |                                       |                            |     |          |
|                   |                             | By accepting you are attesting the truthfulness of t                                                                | he data and answers provided in this form and                                | all the conditions mentioned in the d | lata protection.           |     |          |
|                   |                             |                                                                                                    |                                                                              |                                       |                            |     |          |
|                   |                             |                                                                                                    | End process                                                                  |                                       |                            |     |          |
|                   |                             | Your health is the priority. If you have symptoms o<br>trip until you have no symptoms. Remember that               | ompatible with COVID-19 (fever, breathing diffi<br>your Health also travels. | culty, coughing) we recommend dela    |                            |     |          |
|                   |                             |                                                                                                    | Financiado por Financiado por Exampleos<br>Neconocestore: Unidos             | ann ann                               |                            |     |          |
|                   |                             | A Data processing                                                                                                   | 👆 Accessibility statement 🛛 🕞                                                | Contact about the Spain Travel 📣      | Complaints and suggestions |     |          |
|                   |                             |                                                                                                    |                                                                              | Health program                        |                            |     |          |

Klikom na **PDF Format**, dokument će se sačuvati na vašem računaru.

| CREATE NEW FORM                                                                                         |                                                                                    |                                                                                             | 6ffdaa05-497a-4141-aa0f-aaee            | 15250fab3           |    |   |
|----------------------------------------------------------------------------------------------------|------------------------------------------------------------------------------------|---------------------------------------------------------------------------------------------|-----------------------------------------|---------------------|----|---|
|                                                                                                    |                                                                                    |                                                                                             |                                         |                     |    |   |
| 1                                                                                                    | 2                                                                                  | 3                                                                                           | 4                                       | 5                   |    |   |
| Form com                                                                                                | pleted co                                                                          | orrectly                                                                                    |                                         |                     |    |   |
| Your form has been saved successfi<br>We appreciate the time spent comp<br>recording the control at the | illy.<br>leting this form. In a few mo                                             | ments you will receive an email                                                             | with the QR Code,                       | LO<br>PARAMOS       |    | - |
| Remember to download the QR C<br>Spain.<br>You can also download it by clickin                          | ade on your mobile or prin<br>g on one of the following:                           | t it on paper and to have it on I                                                           | and upon arrival in                     | La Salua<br>También |    |   |
| PDF format Wallet format                                                                                | George                                                                             |                                                                                             |                                         |                     |    |   |
| We wish you a safe journey and a h                                                                      | appy stay in Spain.                                                                |                                                                                             |                                         |                     | í. |   |
| Upon arrival at the airport, follo<br>PLEASE NOTE THAT IN ORDER 1<br>TEST/RECOVERY CERTIFICATE II       | w the BLUE signs, which ind<br>O TRAVEL TO SPAIN YOU MU<br>IDICATED OR PROVIDED WH | icato health control with SpTH Q<br>ST BRING THE QR YOU HAVE JU:<br>EN FILLING IN THE FORM. | R code.<br>T OBTAINED AND THE VACCINATI | ION/DIAGNOSTIC      |    |   |
|                                                                                                    |                                                                                    | Finalize                                                                                    |                                         |                     |    |   |
| Your health is the priority. If y                                                                       | u have symptoms compatib                                                           | le with COVID-19 (fever, breathir                                                           | g difficulty, coughing) we recomm       | mend delaying your  |    |   |

Potom kliknite na **FINALIZE**.

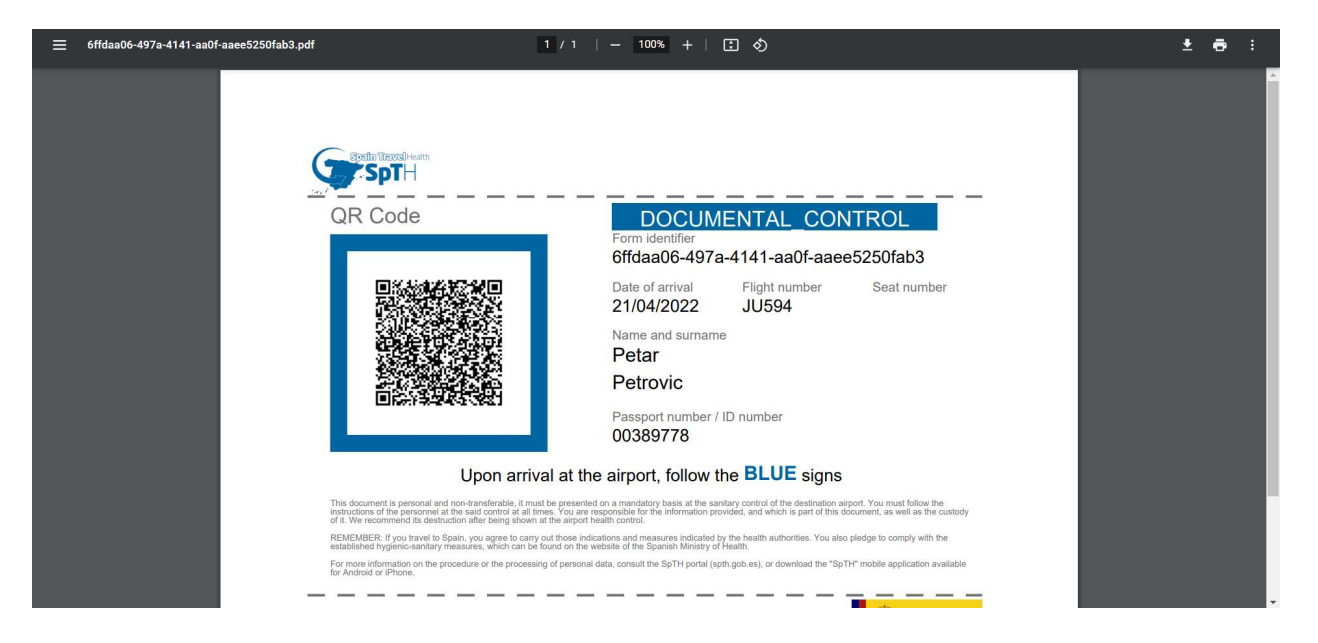

PDF dokument sačuvati na vašem mobilom telefonu, odštampati i poneti sa sobom na put.